## So richten Sie eine Internetverbindung unter Windows Vista ein (DFÜ)

mehr (Zum Lesen markieren)

- Klicken Sie auf den Windows **Start**-Button und öffnen Sie die **Systemsteuerung**. Wechseln Sie zur klassischen Ansicht.
- Klicken Sie doppelt auf Netzwerk- und Freigabecenter.
- Wählen Sie in der linken Spalte unter Aufgaben den Eintrag Eine Verbindung oder ein Netzwerk einrichten.
- Wählen Sie die Option Verbindung mit dem Internet herstellen und klicken Sie auf Weiter.
- Aktivieren Sie den Eintrag Breitband (PPPoE).
- Tragen Sie hier Ihren Benutzernamen sowie das dazugehörige Passwort ein.
- Unter Verbindungsname ändern Sie den Namen in o2 DSL und klicken auf Verbinden.
- Im darauf folgenden Fenster klicken Sie auf Schließen.

Um zukünftig Ihre Breitbandverbindung aufzubauen, klicken Sie auf **Windows-Start**, dann auf **Verbinden mit...** und schließlich auf die Verbindung, die Sie gerade erstellt haben.